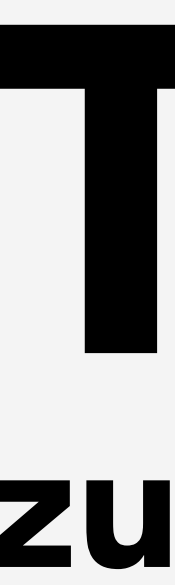

Unten im Fenster befinden sich zwei leere Zeilen. In die linke Zeile tragen Sie den gewünschten Zeilentypen ein, in unserem Beispiel A für die Anamnese. Rechts daneben tragen Sie die Bedeutung zum Zeilentypen ein und wählen dann den Button Hinzufügen. Verlassen Sie die Dialoge mit OK.

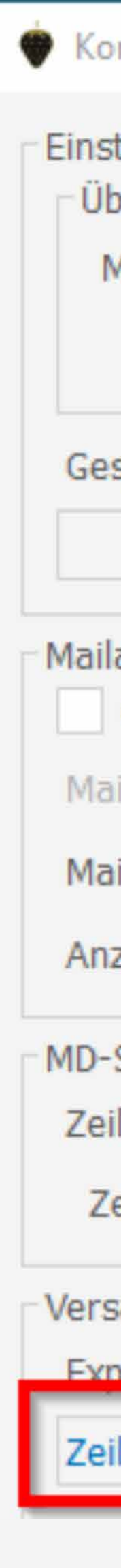

## TIPPS UND TRICKS zum Anzeigen der verschiedenen Zeilentypen im eArztbrief

Im eArztbrief gibt es die Möglichkeit, sich die verschiedenen Zeilentypen für die Anamnese, Befunde, Diagnosen etc. anzeigen zu lassen, um sie mit einem Klick in den Brief übernehmen zu können.

Dafür ist es notwendig, die gewünschten Zeilentypen zu hinterlegen.

Rufen Sie dazu bitte über die Kommandoebene den Befehl MSNSE auf. Sie gelangen in die Kommunikationseinstellungen. Hier finden Sie den Button Zeilentypzuordnung Export. Wählen Sie diesen an.

| mmunikations-Einstellungen                           |         |                                | ? ×       |            |
|------------------------------------------------------|---------|--------------------------------|-----------|------------|
| tellungen Telemed.net<br>berprüfung der Internetverb | indur   | ng                             |           |            |
| Modem/lokaler ISDN-Adapte                            | er alle | 5 🗘 Minuten                    |           |            |
| Rout                                                 | 🔶 Ze    | eilentypzuordnung für den Expo | ort       | ? ×        |
| sperrte Tasks                                        |         | Zeilentyp                      | Bedeutung | ^          |
| Status                                               | 6       | В                              | Befund    |            |
| abruf                                                | 7       | B9                             | Befund    |            |
| CGM MEDISTAR Hintergro                               | 8       | D                              | Diagnose  |            |
| ilabruf im Hintergrund all                           | 9       | D0                             | Diagnose  |            |
| ilabruf innerhalb des CON                            | 10      | D1                             | Diagnose  |            |
| zaiga dar Maila aug dar Di                           | 11      | D2                             | Diagnose  |            |
| zeige der Malis aus der D                            | 12      | D3                             | Diagnose  |            |
| Speicherung                                          | 13      | D4                             | Diagnose  | ~          |
| ilentyperweiterung für em                            | <       |                                | 1         |            |
| eilentyperweiterung für ve                           |         |                                | [         | Löschen    |
| sand von Karteikartendate                            | A       | Anamne                         | se        | Hinzufügen |
| ilentypzuordnung Export                              |         |                                | ОК        | Abbrechen  |

Im eArztbrief werden Ihnen nun die Zeilen für die verschiedenen Bereiche angezeigt. Markieren Sie die gewünschten Zeilen für die Übernahme in den Brief.

| eArztbrief schreiben |                                                                           | ?        |
|----------------------|---------------------------------------------------------------------------|----------|
| Patient ,*10.06.195  | 53, W,Techniker Krankenkasse                                              |          |
| KV-Connect           | ✓ Anamnese                                                                |          |
| Anrede               | ∧ Datum Inhalt                                                            |          |
| Fragestellung        | ☑ 29.07.2022 Patientin klagt seit mehreren Tagen über vermehrt, wässrigen | ŵ        |
| Anamnese             | ☑ 29.07.2022 Fluor mit Dyspareunie.                                       | ŵ        |
| Befunde              | ☑ 29.07.2022 unter Antikonz. belast. Ereignisse: keine                    | Ŵ        |
| Diagnosen            |                                                                           |          |
| Dauerdiagnosen       |                                                                           |          |
| Cave                 |                                                                           |          |
| Allergien            |                                                                           |          |
| Therapien            |                                                                           |          |
| Medikamente          |                                                                           |          |
| Dauermedikamente     | Anamnese Hinzufügen MD-                                                   | Zugriff  |
| Notiz                | Texteingabe                                                               |          |
| Schlusstext          |                                                                           |          |
| Anhang               |                                                                           |          |
|                      | MD-                                                                       | Zugriff  |
| < >                  |                                                                           | cogran   |
| EPA Signie           | ren 🖌 Empfangsbestätigung 🗌 Archivieren Abbrechen Zurück Vorschau V       | ersender |

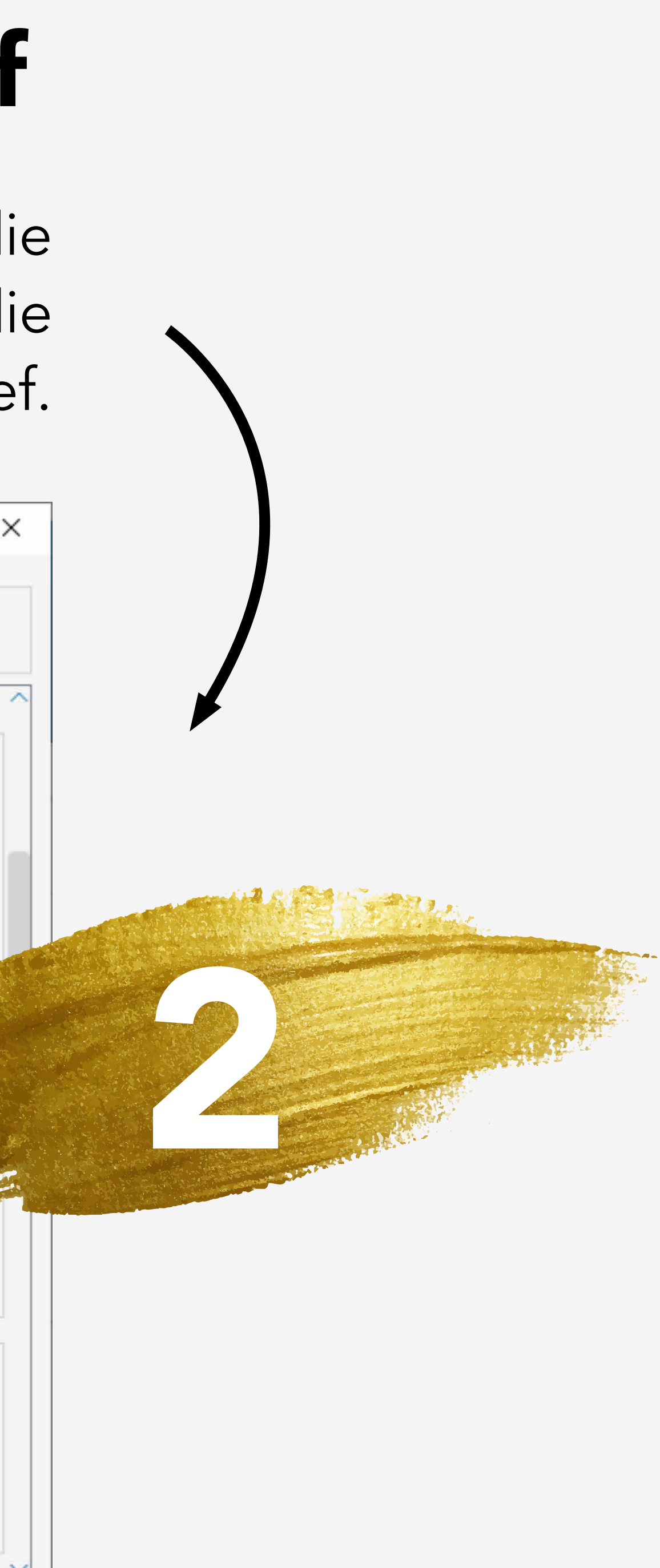